## 富怡智能绣花 V5 打版软件安装 (激活)步骤

1、官网下载地址: http://www.richforever.cn/

2. 双击打开;

ESR V5 Setup.exe

3.点击 next;

Welcome ES

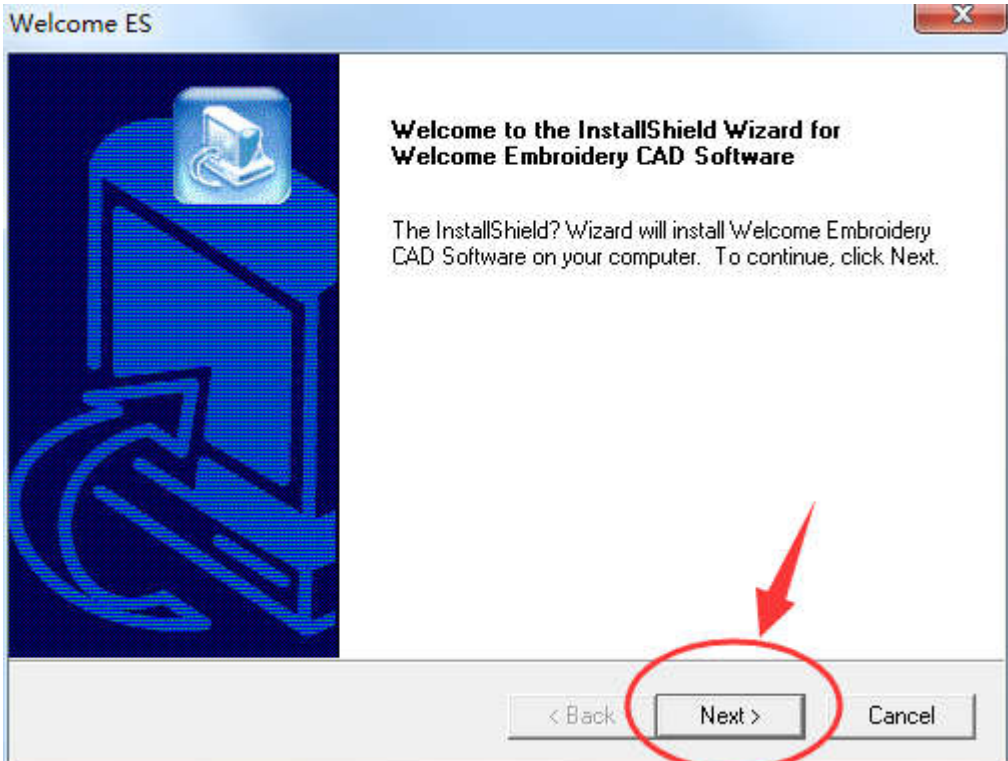

| /elcome ES                                                              |                                        |
|-------------------------------------------------------------------------|----------------------------------------|
| License Agreement                                                       |                                        |
| Please read the following license agreement carefully                   |                                        |
| Press the PAGE DOWN key to see the rest of the ag                       | reement.                               |
| 富怡智能绣花打版软件 V5.0,以下称本软件。<br>著作人:深圳市盈瑞恒科技有限公司,以下称甲                        | 市。<br>マート                              |
| 市戶·留伯智能夠花打廠软件使用用戶,以下將<br>注意:安装本软件后默认为学习版。乙方可以通<br>下载版免费截止时间为2017年5月30日。 | 10000000000000000000000000000000000000 |
| 使用与传播<br>乙方安装本软件,可以免费使用其所有功能,并<br>方有权利对软件中存在的不足及建议告知甲方,                 | 并且定期得到最新的版本更新。乙<br>甲方将针对其可能性进行解决与      |
| 如果继续安装表示您已同意和接受以上所有条款                                                   | 。如果不同意请您终止安装本软件。                       |
| stallShield                                                             |                                        |
| <                                                                       | Back Yes No                            |

4. 选择自己指定的目录,如果没有指定目录就安装在默认文件夹下;

| are in the following folder.<br>Iferent folder, click Browse and select     Browse     < Back   Next >                                                                                                    |
|----------------------------------------------------------------------------------------------------|
| are in the following folder.<br>Iferent folder, click Browse and select     Browse     < Back   Next >     Cancel                                                                                                    |
| are in the following folder.<br>fferent folder, click Browse and select<br>Browse<br>< Back Next > Cancel                                                                                                    |
| fferent folder, click Browse and select    Browse   < Back                                                                                                    |
| < Back Next > Cancel                                                                                                    |
| < Back Next > Cancel                                                                                                    |
| < Back Next > Cancel                                                                                                    |
| < <u>B</u> ack <u>Next</u> Cancel                                                                                                    |
| < <u>Back</u> <u>Next</u> Cancel                                                                                                    |
|                                                                                                    |
| and the second second se |
|                                                                                                    |
|                                                                                                    |
| program files. If you want to review or<br>ed with the settings, click Next to begin                                                                                                    |
|                                                                                                    |
| *                                                                                                    |
|                                                                                                    |
|                                                                                                    |
| $\frown$                                                                                                    |
| e                                                                                                    |

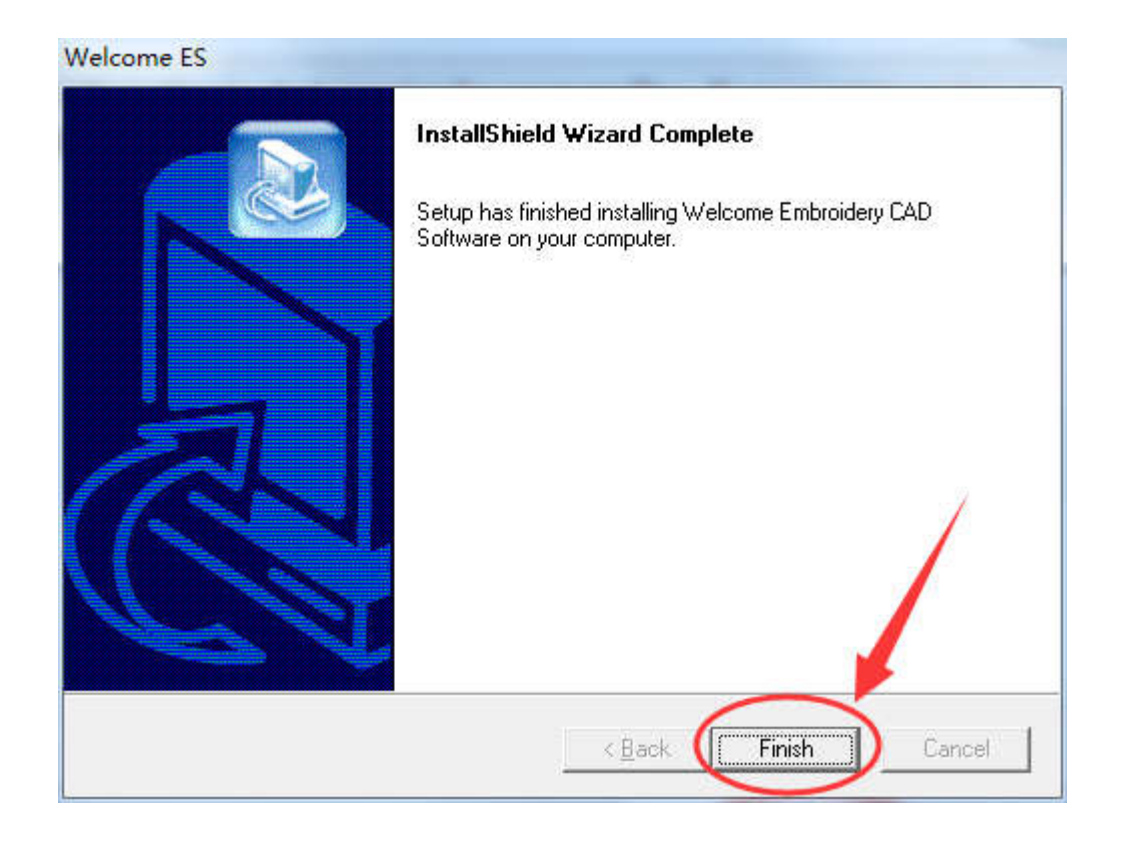

5. 桌面上会显示 Welcome ESV5 软件图标,双击打开;

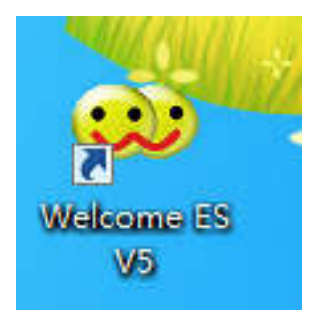

6. 点击帮助-激活软件

|         |         | -        | 1       |    |           |
|---------|---------|----------|---------|----|-----------|
| 排列(A)   | 图像(G) 1 | 審□(W) 日  | 時(H)    |    |           |
|         |         |          | 用户手册(O) | (  |           |
| N M 🖉 🛛 | X III 🖽 | <u> </u> | 公司主页    | A  | ₩≣₩ • •   |
|         | 船墨图     | h 🖉 📢    | 激活软件    |    | b III 🔍 🕂 |
| -180    | -160    |          | 关于(A)   | 00 | -80       |
|         |         | 10       | 1       |    |           |
|         |         |          |         |    |           |
|         |         |          |         |    |           |
|         |         |          |         |    |           |
| -       |         |          |         |    |           |
|         |         |          |         |    |           |
|         |         |          |         |    |           |
|         |         |          |         |    |           |
|         |         |          |         |    |           |
|         |         |          |         |    |           |

7. 请安装软件提示填写真实的注册信息,点击激活;

| 用户名 | 富怡客户(真实姓名)         |
|-----|--------------------|
| 电话  | 18722530792        |
| 电邮  | 2468135244@QQ. com |
| 地址  | 天津市宝坻区经济开发区宝中道6号   |
| 授权号 |                    |
|     | 激活                 |

8. 软件会显示已经激活;

| 提示 | - a mage  | Robert .                               | x |
|----|-----------|----------------------------------------|---|
|    | •         | 已成功激活软件                                |   |
|    |           |                                        |   |
|    | 25 103 11 |                                        |   |
|    |           | 激活                                     |   |
|    |           | ······································ |   |

9.软件已经激活成功。